# Documentation Projet D.R.O.N.E Équipe de Projet D.R.O.N.E. 2017/2018

# Contents

| 1 L'environnement |                             |                                                                                     | <b>2</b> |  |  |  |
|-------------------|-----------------------------|-------------------------------------------------------------------------------------|----------|--|--|--|
|                   | 1.1                         | 1.1 Lancement Dual Boot Ubuntu / Windows                                            |          |  |  |  |
|                   |                             | 1.1.1 Windows                                                                       | <b>2</b> |  |  |  |
|                   |                             | 1.1.2 Ubuntu                                                                        | <b>2</b> |  |  |  |
|                   |                             | 1.1.3 Modification de l'ordre de démarrage                                          | <b>2</b> |  |  |  |
|                   |                             | 1.1.4 Configuration de l'ordinateur                                                 | <b>2</b> |  |  |  |
|                   | 1.2 Contrôle du Rover Spy-C |                                                                                     |          |  |  |  |
|                   |                             | 1.2.1 Installation de l'API de communication                                        | 3        |  |  |  |
|                   |                             | 1.2.2 Configuration du contrôle par joystick / manette                              | 4        |  |  |  |
|                   |                             | 1.2.3 Connection du Rover Spy-C à l'ordinateur                                      | 4        |  |  |  |
|                   |                             | 1.2.4 Lancement du programme RoverPylot                                             | 4        |  |  |  |
|                   |                             | 1.2.5 En savoir plus $\ldots$ $\ldots$ $\ldots$ $\ldots$ $\ldots$ $\ldots$ $\ldots$ | 4        |  |  |  |
|                   | 1.3                         | Contrôle du Drone Parrot Bebop 2                                                    | 4        |  |  |  |
| <b>2</b>          | Lancement des programmes 5  |                                                                                     |          |  |  |  |
|                   | 2.1                         | Sécurité                                                                            | 5        |  |  |  |
|                   | 2.2                         | Rover Spv-C                                                                         | 5        |  |  |  |
|                   | 2.3                         | Bebop-Autonomy                                                                      | 5        |  |  |  |
| ิก                | <b>A</b>                    |                                                                                     | c        |  |  |  |
| 3                 | Ani                         |                                                                                     | 0        |  |  |  |
|                   | 3.1                         | Problemes courants                                                                  | 0        |  |  |  |
|                   | 2.0                         | 3.1.1 Probleme de connection avec le Rover Spy-C                                    | 0        |  |  |  |
|                   | 3.2                         | Installations pre-requises                                                          | 0        |  |  |  |
|                   |                             | 3.2.1 Installation $pip$                                                            | 6        |  |  |  |
|                   |                             | 3.2.2 Installation <i>PyGame</i>                                                    | 0        |  |  |  |
|                   |                             | 3.2.3 Installation <i>OpenCV</i>                                                    | (        |  |  |  |
|                   |                             | 3.2.4 Installation $ffmpeg$                                                         | 8        |  |  |  |

### Chapter 1

# L'environnement

### 1.1 Lancement Dual Boot Ubuntu / Windows

Dans cette partie, nous allons voir comment il est possible de démarer l'ordinateur soit sous Ubuntu (une distribution Linux) soit sous Windows.

### 1.1.1 Windows

Du coté de Windows, l'ordinateur est installé avec la version Windows 10.

### 1.1.2 Ubuntu

De l'autre coté, Ubuntu 16.04 (Xenial Xerus) est installé pour des raisons de stabilité et de meilleure compatibilité avec la majorité des logiciels écrits pour Linux.

### 1.1.3 Modification de l'ordre de démarrage

Image du BIOS

### 1.1.4 Configuration de l'ordinateur

- Processeur : Intel i5
- Mémoire-vive : 8 Go RAM
- Carte Graphique :
- Stockage : 128 Go SSD + 1 To HD

### 1.2 Contrôle du Rover Spy-C

Le Rover Spy-C de Logicom peut se contrôler initialement depuis son application dédiée (disponible à l'adresse suivante sur le Play Store sous Android. Mais depuis peu, Simon Levy est parvenu faire communiquer un ordinateur avec les Rover Brookstone.

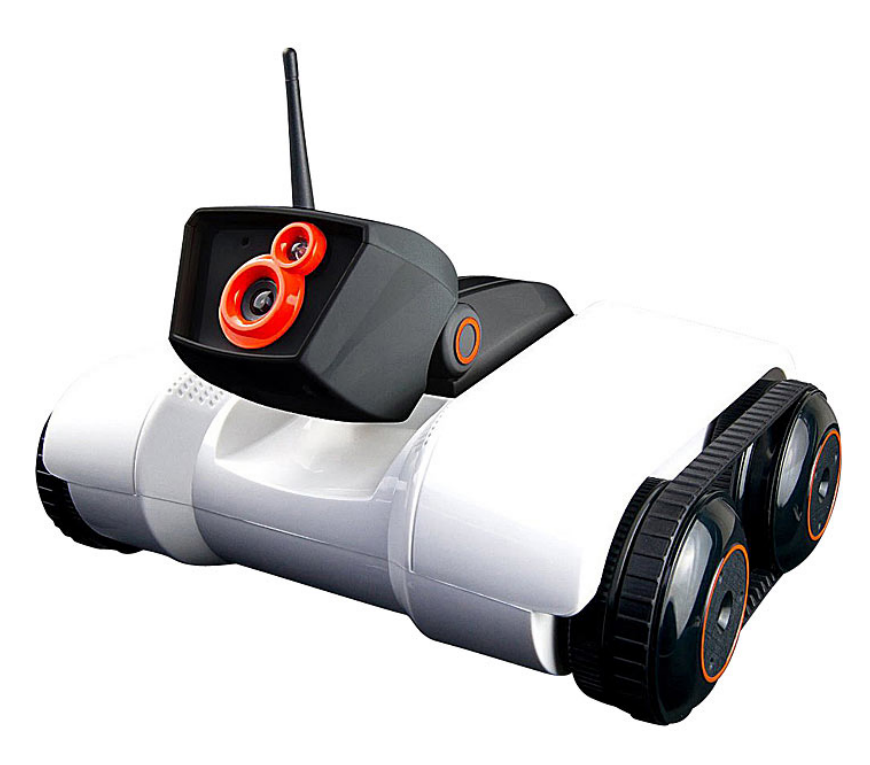

Figure 1.1: Rover Spy-C de Logicom

Lien projet GitHub : https://github.com/simondlevy/RoverPylot

Un projet reprenant celui de RoverPylot a été repris pour communiquer exclusivement avec le Rover Spy-C de Logicom, le projet *SpyCPylot*.

Lien projet GitHub : https://github.com/kolas001/SpyCPylot

### 1.2.1 Installation de l'API de communication

Concernant l'installation de l'API, il est important d'installer les programmes dépendants avant de lancer l'API. Sans ça, certains paquets seront définis manquants. Nous vous conseillons d'utiliser le paquet *Python*2.7 pour faire fonctionner l'API.

#### Installation des programmes dépendants

Les paquets nécessaires à la bonne installation de SpyCPylont sont :

- OpenCV
- PyGame
- $\bullet$  ffmpeg

Les instructions pour l'installation de chacun de ces paquets seront présentés en annexe.

### Téléchargement de SpyCPylot

 $\label{eq:constraint} T\acute{e} \acute{e} chargement \ du \ projet: \ https://github.com/kolas001/SpyCPylot/archive/master.zip$ 

Extraire l'archive dans ses dossiers

#### Installation de SpyCPylot

1. Se placer dans le dossier SpyCPylot

cd Téléchargements cd SpyCPylot

2. Lancer l'installation de l'API Python

sudo python setup.py install

### 1.2.2 Configuration du contrôle par joystick / manette

### 1.2.3 Connection du Rover Spy-C à l'ordinateur

### 1.2.4 En savoir plus

Pour modifier les différents paramètres des scripts Documentation : How I hacked Brookstone-Rover-20

### 1.3 Contrôle du Drone Parrot Bebop 2

### Chapter 2

# Lancement des programmes

### 2.1 Sécurité

### 2.2 Rover Spy-C

### 2.2.1 Lancement du programme RoverPylot

- 1. Connecter la manette à l'ordinateur
- 2. Lancer le programme jstest-gtk
- 3. Verifier que la manette soit bien reconnue par le programme
- 4. Vérifier que la carte des touches soit correcte
- 5. Lancer la commande suivante dans le terminal pour lancer le script python

sudo python ps3rover20.py

6. Une fenêtre devrait se lancer avec le flux provenant du rover

### 2.3 Bebop-Autonomy

### Chapter 3

## Annexe

### 3.1 Problèmes courants

### 3.1.1 Problème de connection avec le Rover Spy-C

Voir la documentation du Rover Spy-C

### 3.2 Installations pré-requises

### **3.2.1** Installation *pip*

pip est un système de management de paquets écrit en Python. Il est possible grâce à lui il est possible d'installer et desinstaller des paquets.

Mettre à jour son système d'exploitation et tous ses paquets

\$ sudo apt-get update
\$ sudo apt-get upgrade

Installation du paquet pip

\$ sudo python get-pip.py

Verification de l'install<br/>tion de pip

\$ pip -V

### **3.2.2** Installation *PyGame*

Installation du paquet PyGame

\$ sudo apt-get install python-pygame

Lancement d'un jeu exemple avec PyGame

\$ python -m pygame.examples.aliens

Vérification de l'importation du paquet PyGame depuis python

\$ python import pygame

#### **3.2.3** Installation OpenCV

les instructions suivantes proviennent du site web : pyimagesearch.com

Installation des paquets pré-requis

```
$ sudo apt-get install build-essential cmake pkg-config
$ sudo apt-get install libjpeg8-dev libtiff5-dev libjasper-dev libpng12-dev
$ sudo apt-get install libavcodec-dev libavformat-dev libswscale-dev libv41-dev
$ sudo apt-get install libxvidcore-dev libx264-dev
$ sudo apt-get install libgtk-3-dev
$ sudo apt-get install libatlas-base-dev gfortran
$ sudo apt-get install python2.7-dev python3.5-dev
```

Récupération du paquet OpenCV

```
$ cd ~
$ wget -0 opencv.zip https://github.com/Itseez/opencv/archive/3.1.0.zip
$ unzip opencv.zip
$ wget -0 opencv_contrib.zip https://github.com/Itseez/opencv_contrib/archive/3.1.0.zip
$ unzip opencv_contrib.zip
```

Création de l'environnement virtuel Python

```
$ pip install virtualenv virtualenvwrapper
$ sudo rm -rf ~/get-pip.py ~/.cache/pip
$ export WORKON_HOME=$HOME/.virtualenvs
$ source /usr/local/bin/virtualenvwrapper.sh
$ echo -e "\n# virtualenv and virtualenvwrapper" >> ~/.bashrc
$ echo "export WORKON_HOME=$HOME/.virtualenvs" >> ~/.bashrc
$ echo "source /usr/local/bin/virtualenvwrapper.sh" >> ~/.bashrc
$ source ~/.bashrc
$ mkvirtualenv cv -p python2
$ pip install numpy
$ workon cv
$ cd ~/opencv-3.1.0/
$ mkdir build
$ cd build
$ cmake -D CMAKE_BUILD_TYPE=RELEASE
-D CMAKE_INSTALL_PREFIX=/usr/local
-D INSTALL_PYTHON_EXAMPLES=ON
-D INSTALL_C_EXAMPLES=OFF
-D OPENCV_EXTRA_MODULES_PATH=~/opencv_contrib-3.1.0/modules
-D PYTHON_EXECUTABLE=~/.virtualenvs/cv/bin/python
-D BUILD_EXAMPLES=ON ..
$ make -j4
$ sudo make install
$ sudo ldconfig
  Configuration de OpenCV pour Python2.7
```

```
$ ls -l /usr/local/lib/python2.7/site-packages/
$ -rw-r--r- 1 root staff 2016608 Sep 15 09:11 cv2.so
```

| 🙆 🗇 💿 adrian@pyimagesearch: ~/opencv-3.1.0/build                                                                                                    |
|----------------------------------------------------------------------------------------------------|
| <pre>[ 98%] Linking CXX executable//bin/tapi-example-hog<br/>[ 98%] Built target example_tapi_hog<br/>Scanning dependencies of target example_tapi_ufacedetect<br/>[ 98%] Building CXX object samples/tapi/CMakeFiles/example_tapi_ufacedetect.dir/ufacedetect.cp</pre>                                                                                        |
| p.o<br>[ 98%] Linking CXX executable//bin/tapi-example-ufacedetect<br>[ 98%] Built target example_tapi_ufacedetect<br>Scanning dependencies of target example_tapi_clahe<br>[ 98%] Building CXX object samples/tapi/CMakeFiles/example_tapi_clahe.dir/clahe.cpp.o                                                                                              |
| [ 98%] LINKING CXX executable//bin/tapi-example-clane<br>[ 98%] Built target example_tapi_clahe<br>Scanning dependencies of target example_tapi_tvli_optical_flow<br>[ 98%] Building CXX object samples/tapi/CMakeFiles/example_tapi_tvli_optical_flow.dir/tvli_opt<br>[ cal_flow.cpp.o                                                                        |
| <pre>[ 98%] Linking CXX executable//bin/tapi-example-tvl1_optical_flow<br/>[ 98%] Built target example_tapi_tvl1_optical_flow<br/>Scanning dependencies of target example_tapi_pyrlk_optical_flow<br/>[ 98%] Building CXX object samples/tapi/CMakeFiles/example_tapi_pyrlk_optical_flow.dir/pyrlk_optical_flow.com</pre>                                      |
| [ 98%] Linking CXX executable//bin/tapi-example-pyrlk_optical_flow<br>[ 98%] Built target example_tapi_pyrlk_optical_flow<br>Scanning dependencies of target example_tapi_camshift<br>[100%] Building CXX object samples/tapi/ChakeFiles/example_tapi_camshift.dir/camshift.cpp.o                                                                              |
| <pre>[100%] Linking CXX executable/./bin/tapi-example-camshift<br/>[100%] Built target example_tapi_camshift<br/>Scanning dependencies of target example_tapi_squares<br/>[100%] Building CXX object samples/tapi/CMakeFiles/example_tapi_squares.dir/squares.cpp.o<br/>[100%] Linking CXX executable // bio/tani example_tapi_squares.dir/squares.cpp.o</pre> |
| <pre>[100%] Built target example_tapi_squares [(cv) adrian@pyimagesearch:~/opencv-3.1.0/build\$</pre>                                                                                                    |

Figure 3.1: Compilation du paquet OpenCV

```
$ cd ~/.virtualenvs/cv/lib/python2.7/site-packages/
$ ln -s /usr/local/lib/python2.7/site-packages/cv2.so cv2.so
```

Vérification de l'installation du paquet OpenCV

```
$ cd ~
$ workin cv
```

### **3.2.4** Installation *ffmpeg*

\$ sudo apt-get install ffmpeg

| 😣 🗇 🐵 adrian@pyimagesearch: ~/opencv-3.1.0/build |                          |                                                            |  |  |  |  |
|--------------------------------------------------|--------------------------|------------------------------------------------------------|--|--|--|--|
|                                                  | Use IPP Async:           | NO                                                         |  |  |  |  |
| -14                                              | Use VA:                  | NO                                                         |  |  |  |  |
|                                                  | Use Intel VA-API/OpenCL: | NO                                                         |  |  |  |  |
|                                                  | Use Eigen:               | NO                                                         |  |  |  |  |
|                                                  | Use Cuda:                | NO                                                         |  |  |  |  |
|                                                  | Use OpenCL:              | YES                                                        |  |  |  |  |
|                                                  | Use custom HAL:          | NO                                                         |  |  |  |  |
|                                                  |                          |                                                            |  |  |  |  |
|                                                  | OpenCL:                  |                                                            |  |  |  |  |
|                                                  | Version:                 | dynamic                                                    |  |  |  |  |
|                                                  | Include path:            | /home/adrian/opencv-3.1.0/3rdparty/include/opencl/1.2      |  |  |  |  |
|                                                  | Use AMDFFT:              | NO                                                         |  |  |  |  |
|                                                  | Use AMDBLAS:             | NO                                                         |  |  |  |  |
| E.                                               | Python 2:                |                                                            |  |  |  |  |
|                                                  | Interpreter:             | /home/adrian/.virtualenvs/cv/bin/pvthon (ver 2.7.12)       |  |  |  |  |
|                                                  | Libraries:               | /usr/lib/x86 64-linux-gnu/libpython2.7.so (ver 2.7.12)     |  |  |  |  |
|                                                  | numpy:                   | /home/adrian/.virtualenvs/cv/local/lib/python2.7/site-pack |  |  |  |  |
| ages/numpy/core/include (ver 1.11.1)             |                          |                                                            |  |  |  |  |
|                                                  | packages path:           | lib/python2.7/site-packages                                |  |  |  |  |
|                                                  | Python 3:                |                                                            |  |  |  |  |
|                                                  | Interpreter:             | /usr/bin/python3 (ver 3.5.2)                               |  |  |  |  |
|                                                  |                          |                                                            |  |  |  |  |
|                                                  | Python (for build):      | /home/adrian/.virtualenvs/cv/bin/python                    |  |  |  |  |
|                                                  |                          |                                                            |  |  |  |  |
|                                                  | Java:                    |                                                            |  |  |  |  |
|                                                  | ant:                     | NO                                                         |  |  |  |  |
|                                                  | JNI:                     | NO                                                         |  |  |  |  |
|                                                  | Java wrappers:           | NO                                                         |  |  |  |  |

Figure 3.2: Compilation du paquet OpenCV

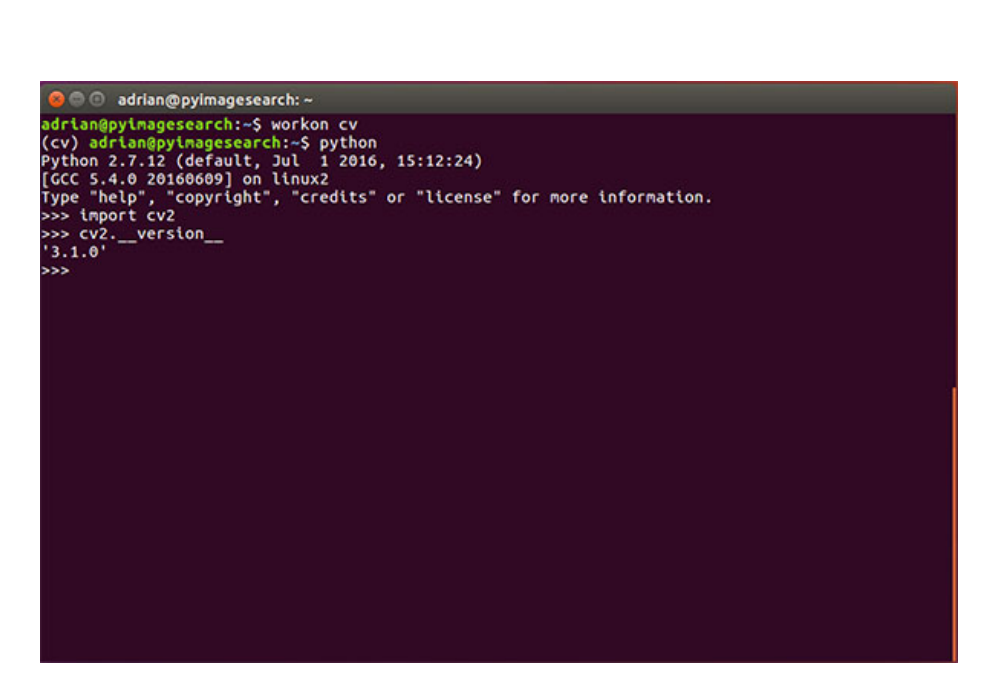

Figure 3.3: Vérification de l'installation du paquet OpenCV